Příručka pro příjemce dotací

## Finanční vypořádání v Systému elektronických podání EvAgend

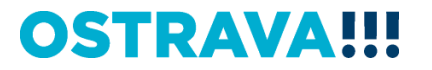

#### Obsah

| Vyplnění formuláře závěrečné zprávy a finančního vypořádání | 3  |
|-------------------------------------------------------------|----|
| Vygenerování formuláře                                      | 3  |
| Obecné informace k formulářům                               | 5  |
| Nahrání dokladů a příloh                                    | 7  |
| Opravné podání                                              | 11 |

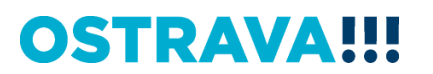

# Vyplnění formuláře závěrečné zprávy a finančního vypořádání

#### Vygenerování formuláře

Příjemce zahájí podání na portále <u>EvAgend2024 - SEP</u>. Formulář slouží k vyplnění údajů o projektu, nahrání účetních dokladů (jsou-li vyžadovány) a povinných příloh ve strukturované podobě.

**TIP:** Dohledejte výzvu, ke které podáváte vyúčtování na webu dotace.ostrava.cz. Přes tlačítko Podat vypořádání přistoupíte přímo k formuláři určeného pro danou oblast podpory. Zároveň jsou zde zveřejněny detailní pokyny pro příjemce jednotlivých dotací/příspěvků.

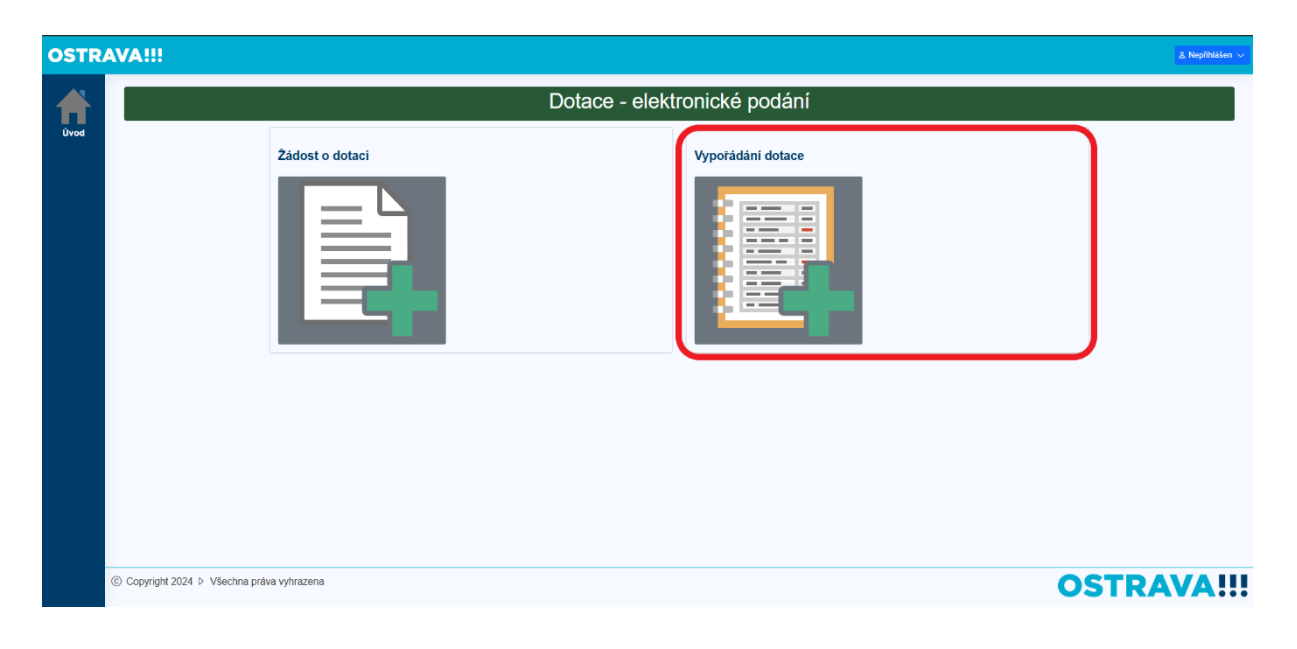

|                          | Vyúčtování - výběr                     |   |
|--------------------------|----------------------------------------|---|
| Vyberte kategorii dotace | Dotace a příspěvky SMO                 | ~ |
| Vyberte oblast dotace    | Oblast volného času                    | ~ |
| Vyberte typ vyúčtování   | Závěrečná zpráva a finanční vypořádání | ~ |
|                          | Pokračovat                             |   |
|                          |                                        |   |

Zvolte poskytovatele, oblast a typ formuláře podání. Typy formulářů:

- Závěrečná zpráva a finanční vypořádání
- Vypořádání transferu
- Průběžné vypořádání
- Závěrečná zpráva a finanční vypořádání -1. část, 2. část (oblast Kultura)

| Krok - Identifikační údaje žádosti o dotaci   |                                               |
|-----------------------------------------------|-----------------------------------------------|
| Jveďte jeden z idenifikátorů žádosti o dotaci |                                               |
| l žádosti o dotaci                            | XX/YYYY                                       |
| smlouvy k poskytnuté dotaci                   | Uveďte číslo smlouvy k dotaci                 |
| dnací žádosti o dotaci                        | Uveďte číslo jednací přidělené k žádosti o do |
|                                               | O Potvrdit                                    |
|                                               |                                               |

Zvolte jeden z identifikátorů žádosti

- Kód žádosti (unikátní kód, který jste obdrželi při podání žádosti). Kód je uveden na odeslané žádosti.
- Číslo smlouvy ve tvaru číslo/rok/zkratka odboru.
- Číslo jednací, pod kterým byla žádost podána ve tvaru SMO/xxxxxxx/RR
- **POTVRĎTE** a přejděte na další krok

| II. Krok - Identifikační údaje žadatele o dotaci                                      |            |                           |  |  |  |  |  |
|---------------------------------------------------------------------------------------|------------|---------------------------|--|--|--|--|--|
| Uveďte jeden z identifikačních údajů žadatele uvedených na žádosti o dotaci           |            |                           |  |  |  |  |  |
| οõι                                                                                   | 61989223   |                           |  |  |  |  |  |
|                                                                                       | V Potvrdit |                           |  |  |  |  |  |
| <ul> <li>Kontrola údajů žadatele byla potvrzena. Lze přejít na další krok.</li> </ul> |            |                           |  |  |  |  |  |
|                                                                                       |            |                           |  |  |  |  |  |
|                                                                                       |            | Předchozí krok Další krok |  |  |  |  |  |

✓ Uveďte jeden z identifikátorů příjemce (IČO, datum narození v případě fyzických osob)

✓ Doplňte údaje o osobě, která je odpovědná za zpracování vypořádání a závěrečné zprávy.
 POZOR: Kontaktní údaje budou sloužit k zaslání odkazů pro otevření vypořádání! Věnujte pozornost jejich vyplnění. Kontaktní osoba obdrží na zadaný e-mail notifikaci a unikátní odkaz na formulář a PIN na kontaktní telefon. Po aktivaci odkazu jsou tyto údaje platné po celou dobu zpracování vypořádání. Pokud k vypořádání přistoupíte znovu přes odkaz EvAgend2024
 SEP. budou na registrované kontaktní údaje zaslány nové odkazy.

K ROZPRACOVANÉMU PODÁNÍ SE MŮŽETE VRACET.

#### Obecné informace k formulářům

Pro práci s formulářem slouží tlačítka na levé liště.

| RAVA   |                                                                                                    |                                                                                                    |                                                                                                    |                                                          |  |
|--------|----------------------------------------------------------------------------------------------------|----------------------------------------------------------------------------------------------------|----------------------------------------------------------------------------------------------------|----------------------------------------------------------|--|
| l<br>I | ① Nápověda. Úvod - Přechod na tů Uložit - Umožňuje p Podepsat - Bude uk Odeslat - Po nahrán Obnovit - Provede z Nápověda - Zobraze                                                                                                    | ivodní stránku portálu.<br>úběžně ukládat rozpracovaný formulá<br>ončena editace formuláře, provedena<br>í vygenerovaného PDF souboru (opati<br>norunačtení aktuální stránky.<br>ní/skrytí nápovědy.                                                                                                    | ř, k rozpracovanému formláři se tak můžele<br>validace vstupnich dat a vygenerován PDF<br>ený podpisem) bude tento soubor odeslán                                                                                                    | p průběžně vracet.<br>soubor pro podpis.<br>jako podání. |  |
|        | Informace k požadavku na pod<br>Mentifikátor požadavku                                                                                                    | ini<br>25UCT/34                                                                                                    | Typ podání                                                                                                    | Edoré                                                    |  |
|        |                                                                                                    |                                                                                                    |                                                                                                    |                                                          |  |
|        | Kontaktni email   Kottaktni email  Formulal mizete vypilovat postu  Poskytovate:                                                                                                    | pně, Rozpracovaný formulář je nutné ULOŽIT (tlač<br>Statutární město Ostrava                                                                                                    | Odestino<br>tko na levé boční liště. Po vyplnění stiskněte tlačitko KOl                                                                                                    | NTROLA DAT.                                              |  |
| 4      | Kontaktní email           Základní Informace o projektu           © Formulář můžete vyplňovat postu           Poskytovatel:           Název projektu/akce:                                                                                | pnik, Rozpracovaný formulář je nutně ULOŽIT (tlač<br>Statutární město Ostrava<br>Podpora vzdělávání v Základní umělecké škole V                                                                                                    | Odesláno<br>Ito na levé boční lišá. Po vyplnění stiskněte tiačítko KOl<br>Jiéma Pedrálky                                                                                                    | NTROLA DAT.                                              |  |
| 4      | Kontaktni email   Kontaktni email   Formulal mižete vypilovat postu  Poskytovate:  Název projektulakce:  čislo smlouvy:  Plilamos                                                                                                    | poš. Rozpracovaný formulář je nutné ULOŽIT (tač:<br>Statutární město Ostrava<br>Podpora vzdělávání v Základní umělecké škole V<br>KaSSML003                                                                                                    | Odesiláno<br>Itko na levé boční lišší. Po vyplnění stiskolite liščiko KO<br>Něma Petžsky<br>Čislo jednaci: SMO55'                                                                                                    | NTROLA DAT.<br>207022                                    |  |
| 4      | Kontaktni email   Kottaktni email   Formulał móżete vypiłovat postu  Poskytovatei: Nżere projektulakce: Čisło smłouvy: Plijence Nżery: Ičo:                                                                                               | pně. Rozpracovaný formulář je nutně ULOŽIT (takč<br>Statutární město Ostrava<br>Podpora vzdělávání v Základní umělecké škole V<br>KaS/SML003<br>Základní umělecké škole Vliéma Petřelky, Ostra                                                                                                    | Odesiláno<br>Itko na levé boční líšší. Po vyplnění stiskoste tiačitko KO<br>Téma Petžalty<br>Čisko jednaci: SMO/65<br>va - Hrabůvka, Edisonova 59, přispěvlová organizace                                                                                                    | NTROLA DAT.<br>287/22                                    |  |
| 4      | Kontaktni email   Kottaktni email   Formulal můžete vypilovat postu  Poskytovatel:  Název projektulakce:  Cislo snlouvy:  Plijence  Název:  IČO:  Kontaktní osoba zodpovědná za vyho                                                      | pně. Rozpracovaný formulář je nutné ULOŽIT (táků<br>Statutární město Ostrava<br>Podpora vzdělávání v Základní umělecké škole<br>KaSISML003<br>Základní umělecké škole Vliéma Petželky, Ostra<br>tovení a sprévnost závěrečné zprávy a vypoládání                                                                     | Odesláno Itio na levé boční lišil. Po vyplnění stjaknite tiačilko KO Itiona Petželky Cislo jednaci: SMO/65 va - Hrabolska, Edisonova 90, přispěktová organizace (pracovatel)                                                                                                    | NTROLA DAT.<br>287722                                    |  |
| ¢      | Kontaktni email   Kontaktni email   Formulal můžete vypilovat postu  Poskytovatel:  Název projektulakce:  Cialo snlouvy:  Příjemce  Název:  iČo:  Kontaktní osoba zodpovědná za vyho Titul, Jméno, Příjmení, Titul za:                    | pně. Rozpracovaný formulář je nutné ULOŽIT (tácč<br>Statutární město Ostrava<br>Podpora vzdělávání v Základní umělecké škole V<br>KaSISML003<br>Základní umělecké škole Vliéma Petřešky, Ostra<br>tovení a správnost závěrečné zprávy a vypořádání                                                                   | Odesláno<br>Itko na levé boční lišší. Po vyploviní stiskolte tiačitko KO<br>Riéma Petižely<br>Čislo jednaci: SMO/65<br>va - Hrabůvka, Edicorova 90, přisplvková organizace<br>(zpracovatní)                                                                                                    | NTROLA DAT.                                              |  |
| ¢      | Kontaktni email   Kottaktni email   Formulal můžete vypilovat postu  Poskytovatel:  Název projektulakce:  Cialo snlouvy:  Příjemce  Název:  iČo:  Kontaktní osoba zodpovědná za vyho  Titul, Jméno, Příjmení, Titul za:  Telefonní čialo: | pni. Rozpracovaný formulář je nutné ULOŽIT (tácč<br>Statutární město Ostrava<br>Podpora vzdělávání v Základní umělecké škole V<br>KaSISML003<br>Základní umělecké škole Vléma Petřelky, Ostra<br>tovení a správnost závěrečné zprávy a vypořádání                                                                    | Odesláno tko na levé boční lišší. Po vyploviní stiskolte tiačitko KO Riéma Petiželyv Čislo jednaci: SMO/65 va - Hrabůvka, Edioceova 90, přisplivková organizace (pracovatní) Email:                                                                                                    | NTROLA DAT.                                              |  |
| ¢      | Kontaktni email    Kottaktni email                                                                                                    | pni. Rozpracovaný formulář je nutné ULOŽIT (tácč<br>Statutární město Ostrava<br>Podpora vzdělávání v Základní umělecké škole V<br>KaSISML003<br>Základní umělecké škole Vliéma Petželky. Ostra<br>tovení a sprévnost závěrečné zprševy a vypořádání                                                                  | Odesláno tko na levé boční lišší. Po vyplovní stiskolte tisčitko KO Réma Petželyv Čislo jednaci: SMOR5 va - Hrabůvka, Edicorova 90, přispilvková organizace (zpracovatní)                                                                                                    | NTROLA DAT.                                              |  |
| ¢      | Kontaktni email   Kontaktni email    Kontaktni email                                                                                                    | pol. Rozpracovaný formulář je nutné ULOŽIT (tako<br>Statutární město Ostrava<br>Podpora vzdělávání u Základní umělecké škole V<br>K &SVSML003<br>Základní umělecké škole Vlléma Petželky, Ostra<br>Základní umělecké škole Vlléma Petželky, Ostra<br>tovení a sprévnost závěrečné zprávy a vypořádání<br>Editonova   | Odeskino  tiko na levé boční liši. Po vyploviní stjakolite tiačitko KO  filéma Petželity  Cislo jednaci: SMO 65  va - Hrabolska, Ediocorva 90, přispilvková organizaco  (pracovatel)  [pracovatel]  [sub.ci. 796                                                                                                    | NTROLA DAT.                                              |  |
| 4      | Kontaktni email                                                                                                    | pol. Rozpracovaný formulař je nutné ULOŽIT (tako<br>Statutární město Ostrava<br>Podpora vzdělávání v Základní umělecké škole V<br>K &S/SML003<br>Základní umělecké škole Vlléma Petřeleky, Ostra<br>Základní umělecké škole Vlléma Petřeleky, Ostra<br>tovení a sprévnost závěrečné zprávy a vypořádání<br>Editonova | Odesilino Codesilino Codesilino C | NTROLA DAT.                                              |  |

- ✓ Funkční tlačítka na levé straně.
- Tlačítko "Úvod" dostaneme se na úvodní obrazovku, tedy do bodu, kde vytváříme nové podání.
- ✓ "Obnovit" dojde k znovunačtení formuláře.
- "Uložení" uložíte data formuláře a nahrané soubory. POZOR! Pokud si neuložíme provedené úpravy přes tlačítko "Uložit" hrozí ztráta provedených úprav.
- "Kontrola dat" máme-li vyplněný formulář, provedeme kontrolu dat. Pokud je vše v pořádku, zobrazí se v pravém dolním rohu hláška v zeleném okénku "Data jsou validní". V opačném případě se zobrazí hláška v červeném okénku "Data nejsou validní". V tom případě systém ukáže, která pole je třeba opravit/doplnit.
- ✓ "Sdílet odkaz" slouží k zaslání přístupu ke konkrétnímu podání.
- V okamžiku, kdy máme vše validní můžeme podání "Uložit" a zobrazí se nám v levém panelu funkční tlačítko "Podepsat". Viz dále.

Formulář je členěn do bloků, které odpovídají podmínkám jednotlivých dotačních programů výzev.

| /                                                                                                |                             |                                |                     |  |  |  |
|--------------------------------------------------------------------------------------------------|-----------------------------|--------------------------------|---------------------|--|--|--|
| Informace k požadavku na podání                                                                  |                             |                                |                     |  |  |  |
| Identifikátor požadavku                                                                          | 25/UCT/28                   | Typ podání                     | řádné               |  |  |  |
| Datum a čas založení požadavku                                                                   | 16.04.2025 15:17:03         | Datum a čas expirace požadavku | 15.06.2025 00:00:00 |  |  |  |
| Kontaktní email                                                                                  | helena.tichavska@ostrava.cz | Odesláno                       |                     |  |  |  |
|                                                                                                  |                             |                                |                     |  |  |  |
| <ul> <li>Základní informace o projektu</li> </ul>                                                |                             |                                |                     |  |  |  |
| ✓ Závěrečná zpráva                                                                               |                             |                                |                     |  |  |  |
| ✓ Publicita na portále ostrava.info                                                              |                             |                                |                     |  |  |  |
| ✓ Informace o akci                                                                               |                             |                                |                     |  |  |  |
| ✓ Účastníci                                                                                      |                             |                                |                     |  |  |  |
| ✓ Návštěvnost                                                                                    |                             |                                |                     |  |  |  |
| <ul> <li>Finanční vyúčtování</li> </ul>                                                          |                             |                                |                     |  |  |  |
| <ul> <li>Kontrola na místě</li> </ul>                                                            |                             |                                |                     |  |  |  |
| <ul> <li>Cerpani podpory dle jednotlivých dokladů</li> </ul>                                     | s nahranım dokladü)         |                                |                     |  |  |  |
| <ul> <li>Naklady vykazovane pausalem</li> <li>Celkevé vzesteleé zéklady szelekty szlo</li> </ul> | - itulaan                   |                                |                     |  |  |  |
| Celkove uznatelne naklady projektu - reka     Ostatni zdroje financování                         | iluiace .                   |                                |                     |  |  |  |
| <ul> <li>Přílohy</li> </ul>                                                                      |                             |                                |                     |  |  |  |
|                                                                                                  |                             |                                |                     |  |  |  |
| <ul> <li>Ostatní přílohy</li> </ul>                                                              |                             |                                |                     |  |  |  |
| Vybrat soubor                                                                                    |                             |                                |                     |  |  |  |
|                                                                                                  |                             |                                |                     |  |  |  |

- ✓ Jednotlivé bloky rozklikněte a vyplňte (známé údaje jsou předvyplněny).
- Nápovědu k jednotlivým polím najdete pod ikonou "?"
- ✓ V případě, že je možné v bloku přidat více řádků, použijte funkci "přidat řádek"

?

+

×

 Řádek odstraníte tlačítkem "X". POZOR! Nevyplněné řádky odstraňte, budou předmětem validace a mohou být označeny jako chybné.

#### Nahrání dokladů a příloh

Před vyplněním finančního vypořádání si nachystejte potřebné dokumenty v elektronické podobě. Obvykle není vyžadována ověřená kopie (s výjimkou plné moci apod.), detailně je stanoveno podmínkami dotace.

Přílohy jsou umístěny v jednotlivých blocích a na konci formuláře.

| Thoma - Ocean sestava. |
|------------------------|
|------------------------|

Nahrávejte přílohy dle pokynů – k nahrání příloh použijte tlačítko **Vybrat soubor** a zvolte soubor z vašeho počítače.

#### Čerpání podpory dle jednotlivých dokladů (s nahráním dokladů)

Pokud to podmínky dotace vyžadují, je nutné doložit účetní doklady.

#### Společné přílohy

- Napřed nahrajte Společné přílohy k účetní dokladům jedná se o přílohy, které dokládáte k více řádkům/ dílčím dokladům (např. smlouvy, bankovní výpisy aj.)
- TIP: K nahrávání příloh se můžete vrátit a "dohrát" je

Společné přílohy k účetním dokladům

Vybrat soubor Soubory(pdf,docx,xls,xlsx,jpg,jpeg,png}, max. velikost (1MB)

#### Doklady

- ✓ Přidávejte řádky
- Vyplňte atributy dokladů a nahrajte účetní doklad a související podklady Vybrat soubor. Společné přílohy vyberte z číselníku.

|  | Dokla             | dy |               |                                      |                                       |                                                                |              |                                  |                                              |
|--|-------------------|----|---------------|--------------------------------------|---------------------------------------|----------------------------------------------------------------|--------------|----------------------------------|----------------------------------------------|
|  | ÷ Poř. ش<br>číslo |    | Poř.<br>číslo | Číslo dokladu dle<br>účetní evidence | Druh výdaje dle smlouvy/sdělení       | Předmět úhrady (přesná specifikace<br>obsahu účetního dokladu) | Datum platby | Celková částka za<br>doklad (Kč) | Hrazeno z<br>dotace/podpory -<br>částka (Kč) |
|  |                   |    |               | Přílohy                              | Společné přílohy                      |                                                                | Poznámka     |                                  |                                              |
|  |                   |    | 1             |                                      | DDHM do 40 tis. Kč (specifikujte) 😯 🗸 | •                                                              | <b>?</b> ~   | 0 ?                              | •                                            |
|  | -                 |    |               | Vybrat soubor So                     | ubory(pdf,docx}, max. velikost (1MB)  | neuvedeno 🥝 🗸                                                  |              |                                  | 3                                            |

#### Sdílení formuláře

| OSTRAVA!!! |                                                      |                                                                                                  |                                                         |                     |  |  |  |
|------------|------------------------------------------------------|--------------------------------------------------------------------------------------------------|---------------------------------------------------------|---------------------|--|--|--|
|            | Informace k požadavku na podá                        | ini                                                                                              |                                                         |                     |  |  |  |
| Úvod       | ldentifikátor požadavku                              | 25/UCT/132                                                                                       | Typ podání                                              | Tádné               |  |  |  |
| 5          | Datum a čas založeni požadavku                       | 13.06.2025 12:37:43                                                                              | Datum a čas expirace požadavku                          | 12.08.2025 12:38:20 |  |  |  |
| <b>G</b>   | Kontaktní email                                      | rostislav.podhrazsky@ostrava.cz                                                                  | Odesláno                                                |                     |  |  |  |
| Obnovit    | Termín odeslání podání                               |                                                                                                  |                                                         |                     |  |  |  |
| ?          |                                                      |                                                                                                  |                                                         |                     |  |  |  |
| Nápověda   | <ul> <li>Základní informace o projektu</li> </ul>    |                                                                                                  |                                                         |                     |  |  |  |
|            | <ol> <li>Formulář můžete vyplňovat postup</li> </ol> | pně. Rozpracovaný formulář je nutné ULOŽIT (tlačítko                                             | a levé boční liště). Po vyplnění stiskněte tlačitko KON | ITROLA DAT.         |  |  |  |
| Uložit     | Poskytovatel:                                        | Statutární město Ostrava                                                                         |                                                         |                     |  |  |  |
|            | Název projektu/akce:                                 | TEST VOLC 2025                                                                                   |                                                         |                     |  |  |  |
| Kontrola   | Čislo smlouvy:                                       |                                                                                                  | Čislo jednaci: SMO/0187                                 | /51/24              |  |  |  |
| dat        | Přijemce                                             |                                                                                                  |                                                         |                     |  |  |  |
| @          | Název:                                               | ICT Brains s.r.o.                                                                                |                                                         |                     |  |  |  |
| Sdilet     | IČO:                                                 | 28650891                                                                                         |                                                         |                     |  |  |  |
| odkaz      | Kontaktní osoba zodpovědná za vyhot                  | Kontaktní osoba zodpovědná za vyhotovení a správnost závěrečné zprávy a vypořádání (zpracovatel) |                                                         |                     |  |  |  |
|            | Titul, jméno, přijmení, titul za:                    |                                                                                                  |                                                         |                     |  |  |  |
|            | Telefonni číslo:                                     |                                                                                                  | Email:                                                  |                     |  |  |  |
|            | Adresa sidla                                         |                                                                                                  |                                                         |                     |  |  |  |
|            | Ulice:                                               | Fryčovice                                                                                        | č.p.:/č.o.: 105                                         |                     |  |  |  |
|            | Obec:                                                | Fryčovice                                                                                        | PSČ: 73945                                              |                     |  |  |  |

Můžete sdílet odkaz na formulář s dalšími zpracovateli včetně přidělení vlastního přístupového kódu a taktéž odebrat přístupový kód k formuláři a zamezit tak přístupu k formuláři. V seznamu aktivních kódů vidíte, komu byl přístupový kód poskytnut.

| OSTRAVA!!!                |                                           |                                                                                                    |                                                                                                   |                                | A Nepřihlášen |
|---------------------------|-------------------------------------------|----------------------------------------------------------------------------------------------------|---------------------------------------------------------------------------------------------------|--------------------------------|---------------|
| Unde<br>Gebeure           | Správa sdilení odkazů a přístupových kódů | včetná plášlení vlastního přistupového kódu, odstarat přistupový kód k forr<br>Kontaktní telefon<br>nem 1<br>nem 21<br>0<br>(0)<br>(2)<br>(2)<br>(2)<br>(2)<br>(2)<br>(2)<br>(2)<br>(2)<br>(2)<br>(2 | ndáří a zamezit tak příshopu k formulatil. V seznamu a<br>Poskední přístup<br>17.06.2025 08.50.56 | Atwrich Mdbi vidia,<br>Operace | _ hog9bides   |
| © Copyright 2024 ▷ Všechn | Zavit G                                   |                                                                                                    |                                                                                                   | OSTI                           | RAVA!!        |

Přístup lze odebrat přes ikonu "koš". Chceme-li naopak někomu přístup přidělit stačí nám pouze vyplnit dva požadované údaje e-mailovou adresu a telefonní číslo poté už jen klikneme na tlačítko "Odeslat". Zpět k formuláři se dostaneme přes tlačítko "Zavřít", přidělovat/odebírat přístupy lze průběžně.

#### POZOR:

#### V případě sdílení formuláře nepracujte v systému souběžně, hrozí vzájemné přepsání dat!

Pokud dojde ke změně či opravě údajů v systému, je nutné provést kroky vygenerování PDF formuláře znovu.

V rámci některých dotačních programů nemusí být elektronický podpis povinně vyžadován. Pokud elektronickým podpisem nedisponujete, je přesto nutné PDF formulář a všechny přílohy odeslat systémem. Následně je nutné do termínu odevzdání vyúčtování doručit podepsané podání, není však nutné zasílat přílohy. Postupujte vždy dle podmínek dané výzvy a smlouvy.

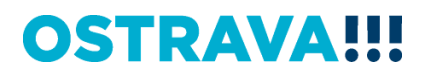

#### Podpis a odeslání formuláře

Pokud máte vše připraveno, můžete vygenerovat formulář k podpisu.

| OSTRAVA!!! |                                                        |                           |             |                                            |                                                 |     |  |
|------------|--------------------------------------------------------|---------------------------|-------------|--------------------------------------------|-------------------------------------------------|-----|--|
| <b>†</b>   | -                                                      | Druh výdaje/uznatelného n | ákladu      | Celková částka<br>doklady pro daný<br>(Kč) | za Celková částka -<br>účel hrazeno z dotace (K | (č) |  |
|            | Celkem za kontrolu na mis                              | stő:                      |             |                                            |                                                 |     |  |
|            | rpání podpory dle jednotlivých doklad                  | lů (s nahráním dokladů)   |             |                                            |                                                 |     |  |
| hovit 🔽 🗸  | klady vykazované paušálem                              |                           |             |                                            |                                                 |     |  |
| ?          | lkové uznatelné náklady projektu - rei                 | kapitulace                |             |                                            |                                                 |     |  |
| ovêda      | tatní zdroje financování                               |                           |             |                                            |                                                 |     |  |
| Cel        | ové náklady projektu:                                  | 10 000                    |             |                                            |                                                 |     |  |
| ložit      |                                                        | Zdroj financování         | Částka (Kč) | Přesná specifikace zd                      | loje                                            |     |  |
|            | Celkem ostatni zdroje fina                             | ncování:                  |             |                                            |                                                 |     |  |
| ×4         | Celkem dotace SMO + ostatni zdroje financováni: 10 000 |                           |             |                                            |                                                 |     |  |
| ola 🔼 🔼    | lohy                                                   |                           |             |                                            |                                                 |     |  |
|            | ouborové přílohy                                       |                           |             |                                            |                                                 |     |  |
| sat        |                                                        | Soubor                    | ová příloha |                                            | Povinná                                         | i   |  |
|            | mulář o vrácení finančních prostře                     | dků                       |             |                                            | Ne                                              |     |  |
| let        | What soubory doc, docx, pdf [pg ]peg png               |                           |             |                                            |                                                 |     |  |
| az Si      | znam účastníků vč. roku narození                       |                           |             |                                            | Ne                                              |     |  |
|            | vbrat soubor Soubory doc,docx,pdf,                     | ipg.jpeg.png              |             |                                            |                                                 |     |  |
|            | Ostatní přílohy                                        |                           |             |                                            |                                                 |     |  |
|            |                                                        |                           |             |                                            |                                                 |     |  |

Zobrazí se hláška ohledně vygenerování finálního dokumentu. Zvolte pokračovat.

| I. Soubor formuláře ke stažení pro podepsání a zaslání                                                                                                    |     |
|----------------------------------------------------------------------------------------------------|-----|
| Tento soubor je vygenerovaný PDF dokument formuláře, určený pro podpis a opětovné nahrání do systému pro odeslání. Tento dokument si stáhněte a můžete je opatřit elektronickým podpisem nebo jiným druh podpisu. | iem |
| 25_UCT_38_F06A43590C46814EC069D20BEE3532B9.pdf                                                                                                    | ₹   |
|                                                                                                    |     |

Šedá ikona se symbolem stažení vám vygeneruje PDF, které lze digitálně podepsat (podepisuje oprávněná osoba - obvykle statutární zástupce/zástupci). Toto vygenerované PDF poté znovu nahrajete do systému.

| II. Soubory k podání a soubory připravené k zasláni/odeslané |                                       |  |                                                 |      |          |        |  |
|--------------------------------------------------------------|---------------------------------------|--|-------------------------------------------------|------|----------|--------|--|
| Zde vl                                                       | Zde vložte podepsaný soubor formuláře |  | Vybrat soubor Soubor .pdf / max. velikost 10 MB |      |          |        |  |
|                                                              | Název souboru                         |  | Nahrán                                          | Stav | Odesláno | Soubor |  |

POZOR: Stále máte možnost vrátit se a upravit podání před jeho odesláním - přes funkční tlačítko "Upravit" v levém panelu. Pokud budete formulář upravovat, bude původní PDF soubor smazán a je nutné zopakovat postup pro vygenerování PDF k podpisu po provedení úprav.
Původní soubor nebude možno do systému nahrát.

 Máte-li vše správně zbývá už pouze odeslat podání, volíte v levém panelu funkční tlačítko "Odeslat" a máte hotovo. Pokud nenahrajete PDF soubor, nebude možné podání odeslat a zobrazí se chybová hláška

### Opravné podání

- Opravné podání je možné pouze na výzvu poskytovatele dotace.
- Poskytovatel dotace Vás může v průběhu kontroly oficiální cestou vyzvat k doplnění/ opravě podání.
- V tomto případě bude určené kontaktní osobě zaslán odkaz na opravný formulář.
   V rámci opravného podání jsou k opravě otevřeny vybrané části formuláře.

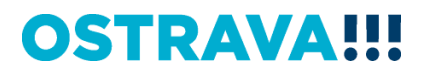